## Exchange-Kalender in Thunderbird einbinden

Öffnen Sie in Mozilla Thunderbird über das Symbol oben rechts die Kalenderregisterkarte.

Dort klicken Sie im Bereich der Kalender mit der rechten Maustaste und wählen im Untermenü den Punkt "**Neuer Kalender**" aus.

In dem neuen Fenster wählen Sie den Punkt "**Im Netzwerk**" aus und bestätigen mit "Weiter".

| Neuen Kalender erstellen                                                                                                    | × |  |  |  |  |
|----------------------------------------------------------------------------------------------------|---|--|--|--|--|
| <b>Einen neuen Kalender erstellen</b><br>Ort Ihres Kalenders feststellen                                                                                                    |   |  |  |  |  |
| lhr Kalender kann auf Ihrem Computer oder auf einem Server<br>gespeichert werden, sodass Sie von anderen Orten darauf zugreifen bzw.<br>ihn mit Freunden oder Arbeitskollegen gemeinsam verwenden können. |   |  |  |  |  |
| <ul> <li>Auf meinem Computer</li> </ul>                                                                                                    |   |  |  |  |  |
| Im Netzwerk                                                                                                    |   |  |  |  |  |
|                                                                                                    |   |  |  |  |  |
|                                                                                                    |   |  |  |  |  |
|                                                                                                    |   |  |  |  |  |
|                                                                                                    |   |  |  |  |  |
|                                                                                                    |   |  |  |  |  |
|                                                                                                    |   |  |  |  |  |
| < <u>Z</u> urück <u>W</u> eiter > Abbreche                                                                                                    | n |  |  |  |  |

| é                               | a P             | ostei    | nga     | ng     |          |                            |                             | Kalender               |  |
|---------------------------------|-----------------|----------|---------|--------|----------|----------------------------|-----------------------------|------------------------|--|
| 🔇 Synchronisieren 📋             |                 |          |         | +      | Ter      | min                        | 🗄 Aufgabe 🛛 🖉 Bearbeiten    |                        |  |
| April 20                        |                 |          | 017     | 7 ∢0 ▶ |          |                            | Termine in den nächsten 7 T |                        |  |
| 12                              | So              | Mo<br>27 | Di      | Mi     | Do<br>20 | <b>Fr</b>                  | Sa                          | Titel                  |  |
| 14                              | 20              | 3        | 20<br>4 | 5      | 50<br>6  | 7                          | 2                           |                        |  |
| 15                              | 9               | 10       | 11      | 12     | 13       | 14                         | 15                          |                        |  |
| 16                              | 16              | 17       | 18      | 19     | 20       | 21                         | 22                          |                        |  |
| 17                              | 23              | 24       | 25      | 26     | 27       | 28                         | 29                          |                        |  |
| 18                              | 30              | 1        | 2       | 3      | 4        | 5                          | 6                           | 🔺 Heute 🕨 9. April -   |  |
|                                 |                 |          |         |        |          |                            |                             | Sonntag                |  |
| ⊿Ka                             | ⊿ Kalender      |          |         |        |          |                            | 15 9. Apr                   |                        |  |
|                                 |                 | Priva    | ət      |        |          |                            |                             |                        |  |
|                                 |                 |          |         |        |          |                            |                             |                        |  |
| Alle Kalen <u>d</u> er anzeigen |                 |          |         |        |          |                            |                             | n <u>d</u> er anzeigen |  |
|                                 | <u>N</u> euer K |          |         |        |          |                            | ier Ka                      | lender                 |  |
|                                 |                 |          |         |        |          | Kalende <u>r</u> entfernen |                             |                        |  |
|                                 | Kalender        |          |         |        |          |                            | ender                       | e <u>x</u> portieren   |  |
|                                 | <u>K</u> alende |          |         |        |          |                            | ender                       | publizieren            |  |
| Kalender synchronisieren        |                 |          |         |        |          |                            |                             | synchronisieren        |  |
| Kalender-Ca                     |                 |          |         |        |          | -Cache zurücksetzen        |                             |                        |  |
| <u>E</u> igenscha               |                 |          |         |        |          | aften                      |                             |                        |  |
|                                 |                 |          |         |        |          |                            |                             | 17 23                  |  |
|                                 |                 |          |         |        |          |                            |                             |                        |  |

Wählen Sie jetzt als Format "CaIDAV" aus. Als Adresse geben Sie folgendes ein:

## https://ecal.uni-hannover.de/users/vorname.nachname@exc.uni-hannover.de/calendar

Hierbei müssen sie den Teil "vorname.nachname@exc.uni-hannover.de" durch ihre **E-Mail-**Adresse ersetzen. Bestätigen Sie die Eingaben mit "Weiter". Neuen Kalender erstellen

|                                        | Neuen Kalender erstellen                                                | × |
|----------------------------------------|-------------------------------------------------------------------------|---|
| Einen neuen Kale<br>Ort Ihres Kalender | n <b>der erstellen</b><br>s feststellen                                 |   |
| Geben Sie<br>Kalender :                | : die benötigten Informationen an, um auf Ihren externen<br>zuzugreifen |   |
| Format:                                | 🔿 iCalendar (ICS)                                                       |   |
|                                        | CalDAV                                                                  |   |
|                                        | Sun Java System Calendar Server (WCAP)                                  |   |
| Adresse:                               | 13/users/vorname.nachname@exc.uni-hannover.de/calendar                  |   |
|                                        | ✔ Offline-Unterstützung                                                 |   |
|                                        |                                                                         |   |
|                                        |                                                                         |   |
|                                        |                                                                         |   |
|                                        |                                                                         |   |
|                                        | < <u>Z</u> urück <u>W</u> eiter > Abbreche                              | n |

Auf der nächsten Seite können Sie jetzt einen Namen und eine Farbe für den Kalender festlegen. Bestätigen sie mit "Weiter".

Wenn der Kalender erstellt wurde, schließen Sie den Vorgang mit einem Klick auf "Fertig stellen" ab.

| Neuen Kalender erstellen                                                                  |                                                                         |    |  |  |  |  |
|-------------------------------------------------------------------------------------------|-------------------------------------------------------------------------|----|--|--|--|--|
| <b>Einen neuen Kalender erstellen</b><br>Ihren Kalender anpassen                          |                                                                         |    |  |  |  |  |
| Sie können Ihrem Kalender einen Namen geben und Ereignisse dieses<br>Kalenders einfärben. |                                                                         |    |  |  |  |  |
| Name:                                                                                     | Kalender                                                                |    |  |  |  |  |
| Farbe:                                                                                    |                                                                         |    |  |  |  |  |
| Erinnerungen anzeigen:                                                                    |                                                                         |    |  |  |  |  |
| E-Mail:                                                                                   | Vorname Nachname <vorname.nachna td="" 🗸<=""><td></td></vorname.nachna> |    |  |  |  |  |
|                                                                                           |                                                                         |    |  |  |  |  |
|                                                                                           |                                                                         |    |  |  |  |  |
|                                                                                           |                                                                         |    |  |  |  |  |
|                                                                                           |                                                                         |    |  |  |  |  |
|                                                                                           |                                                                         |    |  |  |  |  |
|                                                                                           | < Zurück Weiter > Abbrech                                               | en |  |  |  |  |
|                                                                                           |                                                                         | _  |  |  |  |  |

Nun müssen Sie sich noch mit Ihrer E-Mail-Adresse als Benutzername und dem dazugehörigen Passwort authentifizieren.

| Authentifizierung erforderlich                                  |                                                                                                    |  |  |  |  |  |
|-----------------------------------------------------------------|----------------------------------------------------------------------------------------------------|--|--|--|--|--|
| ?                                                               | https://ecal.uni-hannover.de verlangt einen Benutzernamen und ein Passwort. Ausgabe der<br>Website: "DavMail Gateway" |  |  |  |  |  |
| Benutzername:                                                   | vorname.nachname@exc.uni-hannover.de                                                                                  |  |  |  |  |  |
| Passwort:                                                       | •••••                                                                                                    |  |  |  |  |  |
| Den Passwort-Manager benutzen, um dieses Passwort zu speichern. |                                                                                                    |  |  |  |  |  |
|                                                                 | OK Abbrechen                                                                                                    |  |  |  |  |  |